# Så gör du en Livsstilsanalys åt din kund med egna mätinstrument

## Åtgärder innan mätningen

- 1. Logga in på Livsstilsanalysen på www.lifestyleassessment.com.
- 2. Skapa en ny Livsstilsanalys:
  - a. Välj Ny Livsstilsanalys.

Välj om du gör mätningen åt en ny eller en existerande kund.

b. Fyll i kundens bakgrundsinformation och ge beställningslänken ett första och sista giltighetsdatum. Välj Jag använder eget mätinstrument. Klicka till slut Skapa.

| ANALYSSUPPGIFTER            |                          |                                                   |
|-----------------------------|--------------------------|---------------------------------------------------|
| Förnamn                     | Exempel                  |                                                   |
| Efternamn                   | Kund                     |                                                   |
| Språk                       | Svenska                  | •                                                 |
| E-post                      | exempel.kund@exempel.com | ı                                                 |
| Länkens utskickningsdatum   | 66.07.2017               | Länken kommer inte<br>att skickas<br>automatiskt. |
| Länkens utgångsdatum        | 26.08.2017               |                                                   |
| Specialist                  | Example, Specialist      | •                                                 |
| Använd Firstbeat Center     | 00                       |                                                   |
| Jag använder min egen enhet | • •                      |                                                   |
|                             | s                        | Avbryt                                            |

- 3. Förbered mätinstrumentet
  - a. Koppla Bodyguard 2 –mätinstrumentet till datorns USB-port. USB:n hittar du genom att koppla loss sladden från mätinstrumentet. Välj *Förbered mätinstrumentet*. Vid förberedelserna granskar programmet batteriets laddningsstatus, synkroniserar klockan och tömmer mätinstrumentets minne.

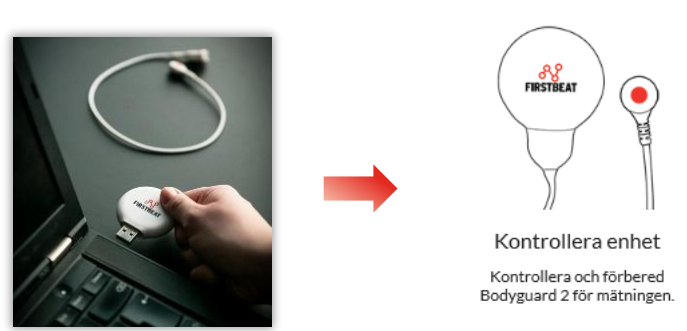

 Vid förberedningsskedet föreslår programmet installering av ett tilläggsprogram, om det ännu inte installerats på din dator. Med hjälp av tilläggsprogrammet laddas mätningarna till datorn.
 <u>Programmet börjar förbereda mätinstrumentet om tilläggsprogrammet redan finns på din dator, och du kan i detta fall gå direkt till punkt e.</u>

### Installering av Uploader Plugin-tilläggsprogrammet.

b. Välj Ladda här. Installera genom att följa instruktionerna på din webbläsare.

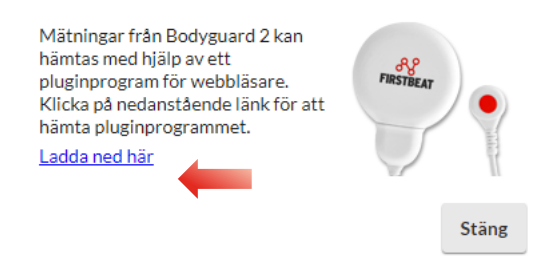

- c. Efter installationen kan datorn be dig att starta om programmet. Kom ihåg att tillåta pop-upfönster och att ta Firstbeat Uploader –programmet i bruk. <u>Logga efter detta ut ur programmet och</u> <u>starta om webbläsaren.</u>
- d. Logga in på nytt i Livsstilsanalysen och välj Individer → Specialistens egna Livsstilsanalys. Från listan som öppnas kan du välja den livsstilsanalys du nyss skapat.

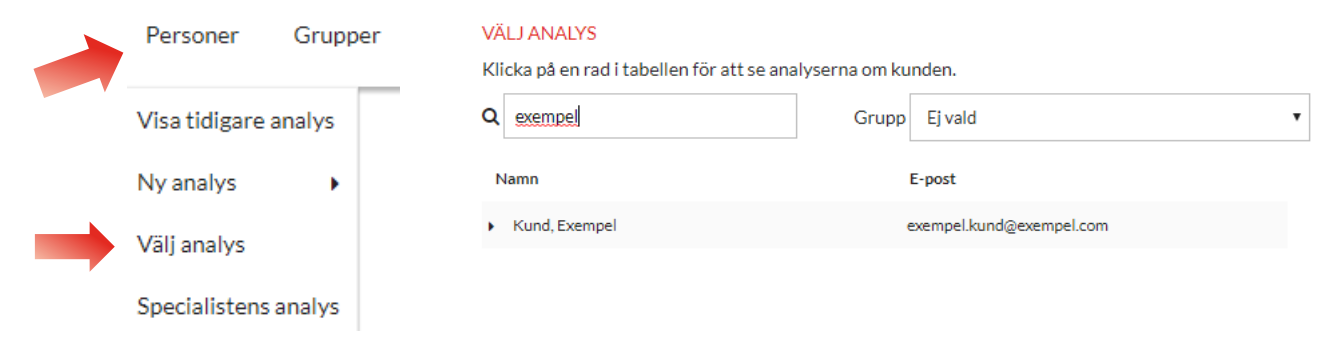

Du kan söka mätningar även med framsidans sökfunktion.

#### Hitta analys eller grupp

| <b>Q</b> Sök efter namn eller e-post |  |
|--------------------------------------|--|
| Analyser                             |  |
| Kund, Exempel - 12.07.2017           |  |

Välj den mätning som du tidigare skapade åt dig. Välj efter detta igen *Förbered mätinstrumentet*.

- e. Programmet förbereder mätinstrumentet inför mätningen. Programmet meddelar då mätinstrumentet är förberett. Välj sedan *OK*. Försäkra dig om att mätinstrumentets batteri är fulladdat innan du påbörjar mätningen. Mätinstrumentets batteri är fulladdat då det orange ljuset brinner utan att blinka. Det tar ca 1-2 timmar att ladda batteriet.
- Du kan logga ut ur Livsstilsanalysen och leverera mätinstrumentet och tillräckligt med elektroder åt din kund. Din kund får även dagbokslänken till sin e-postaddress den dagen som du angett som avsändningsdag när du skapade livsstilsanalysen.
   OBS! Vid behov kan du redigara länkens giltighetstid i Påbörja Livsstilsanalysen –steget.

### Åtgärder efter mätnigen

1. När din kund har utfört mätningen och returnerat mätinstrumentet åt dig, logga in på Livsstilsanalysen och välj *Individer* → *Välj livsstilsanalys*. Sök din kunds livsstilsanalys i fönstret som öppnas.

| Personer Grupper     | VÄLJ ANALYS<br>Klicka på en rad i tabellen för att se ana | lyserna om kunden.       |   |
|----------------------|-----------------------------------------------------------|--------------------------|---|
| Visa tidigare analys | Q exempel                                                 | Grupp Ej vald            | • |
| Ny analys            | Namn                                                      | E-post                   |   |
| Välj analys          | <ul> <li>Kund, Exempel</li> </ul>                         | exempel.kund@exempel.com |   |
| Specialistens analys |                                                           |                          |   |

2. Kontrollera att din kund har angett de nödvändiga bakgrundsuppgifterna och fyllt i dagboken (dessa formulär kan redigeras i *Kundens uppgifter* -steget). Gå sedan till *Mätningar*-steget och koppla mätinstrumentet i datorns USB-port. Välj *Ladda ned mätningarna från mätinstrumentet*.

| •                                       | •                       | •                                                          | •                     | •         |
|-----------------------------------------|-------------------------|------------------------------------------------------------|-----------------------|-----------|
| Starta analys                           | Kontrollera enhet       | Kontrollera kundinformation                                | Mätningar             | Rapporter |
| FIRSTBEAT                               | Programme<br>mätningarr | et laddar ned mätninga<br>na laddats ned, välj <i>OK</i> . | rna från mätinstrumen | tet. När  |
| Ladda från Bodyguar                     | rd 2                    |                                                            |                       |           |
| Ladda mätning från den ansl<br>enheten. | lutna                   |                                                            |                       |           |

1. Kontrollera att mätningen innehåller ett svart skiljestreck på slutet av varje sömnperiod (se bilden). Om skiljestrecken saknas på något dygn, om det finns för många av dem eller om de är felplacerade, kan du lägga till, radera och flytta på skiljestrecken genom att klicka *Redigera mätningarna* och göra de nödvändiga ändringarna. Klicka till slut *Spara*.

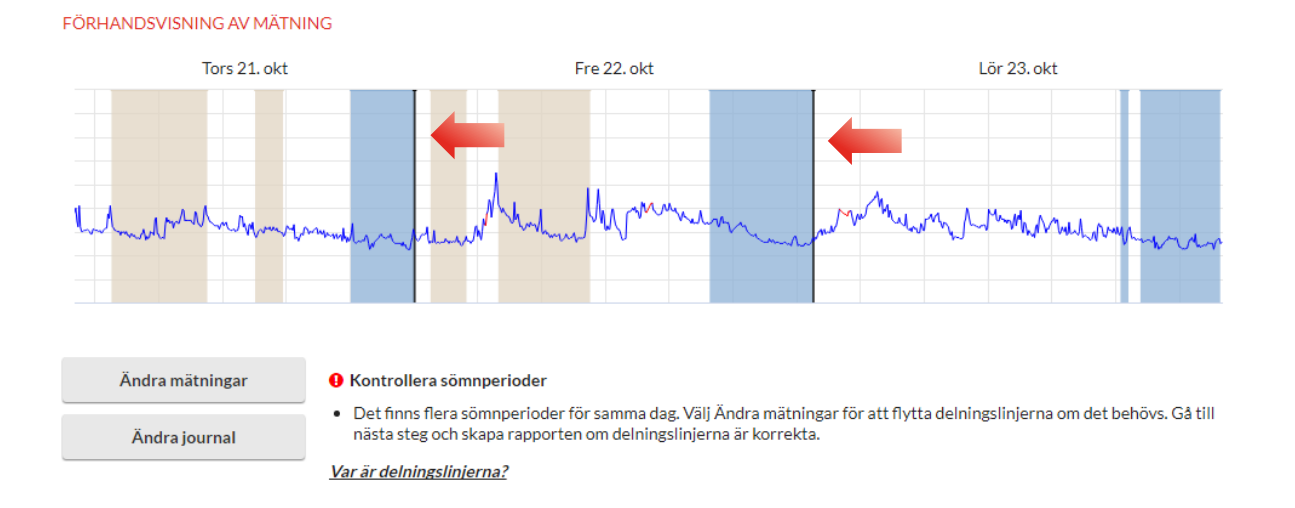

2. Gå till *Rapporter* –steget och välj Rapportinställningar. Klicka *Rapporter* i det nya fönstret som öppnas. Välj *Livsstilsanalysrapport, Livsstilsanalysens sammanfattning* och *Specialistens rapport* ur alternativen. Klicka efter detta *OK* och ännu en gång *Spara*. Välj *Skapa rapporter*.

| Rapportin                                                       | ställningar        | Skap       | a rapporter         |
|-----------------------------------------------------------------|--------------------|------------|---------------------|
|                                                                 |                    |            |                     |
| RAPPORTINSTÄLLN                                                 | INGAR              |            |                     |
| Språk                                                           | Svenska 🔻          |            |                     |
| Rapporter                                                       | Välj               |            |                     |
| Mätenheter                                                      | Internationella ma | åttenheter | O Brittiska måttenh |
| Skriv person-ID i                                               | stället för namn   |            |                     |
| Inkludera framsio                                               | da                 |            |                     |
| <ul> <li>Inkludera bakgru</li> <li>Inkludera målsida</li> </ul> | indsfrågor<br>a    |            |                     |
|                                                                 |                    |            | Spara Avbr          |

Rapporterna har nu blivit skapade och syns nu i överblicken. Öppna rapporterna genom att klicka på Öppna.

3. Bekanta dig med rapporterna och skriv ut / spara dem enligt behov. Mera hjälp med raporttolkningen samt skapandet av rapporter hittar du i inlärningsmiljön: *Studier > Inlärningsmiljö*.